# HOW TO ADD P163 OR P164 PRINTERS TO YOUR PERSONAL LAPTOP

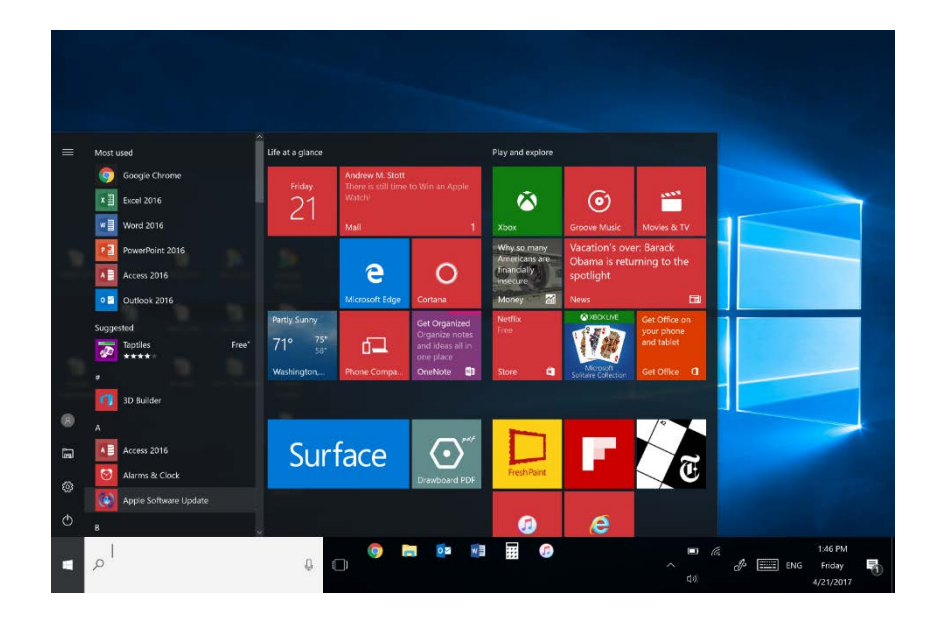

## OPEN THE START MENU FROM

YOUR PERSONAL LAPTOP

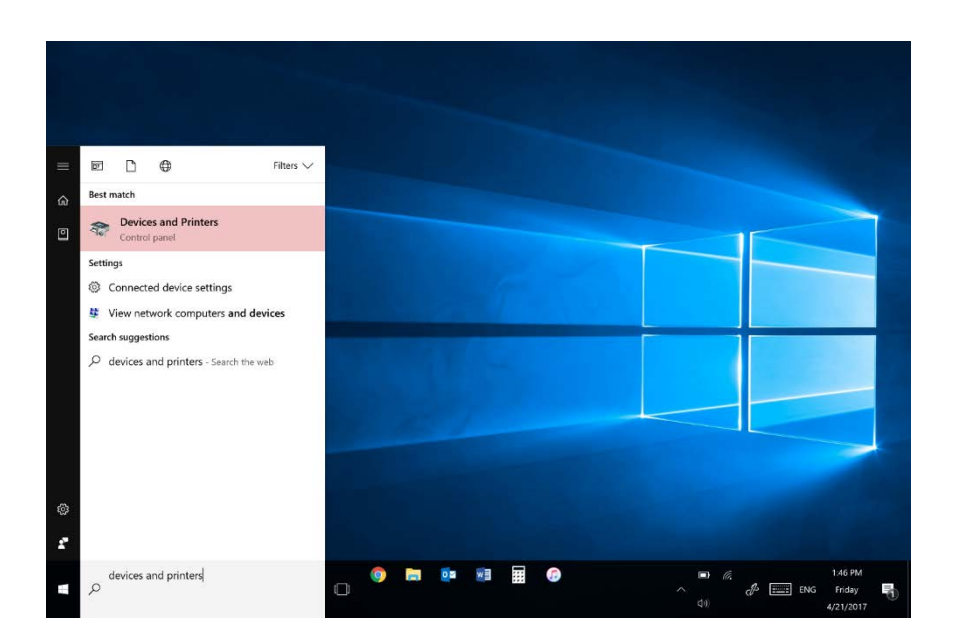

# TYPE IN 'DEVICES AND PRINTERS'

INTO THE TEXT FIELD

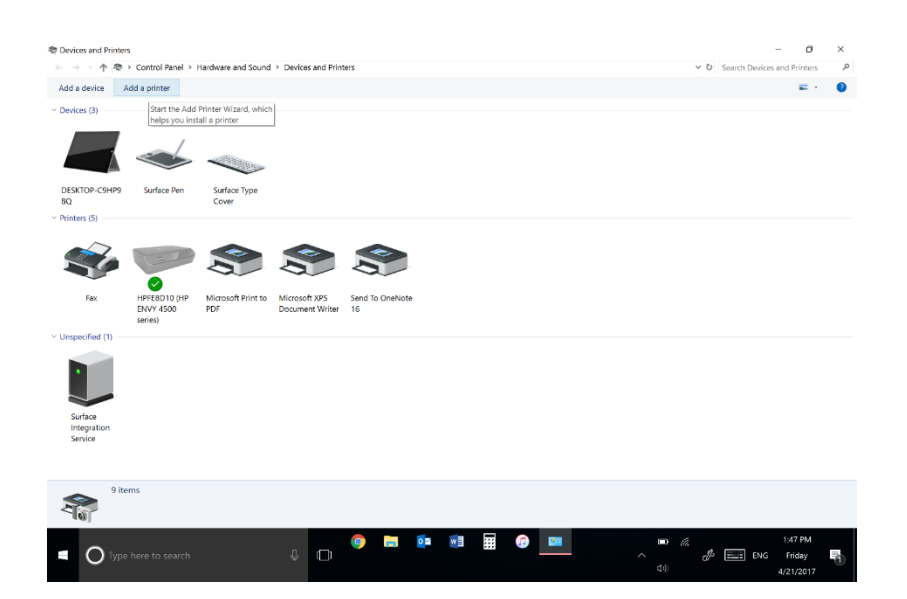

# WHEN IN DEVICES AND PRINTERS, IN THE TOP LEFT CORNER YOU WILL SEE A BUTTON THAT SAYS 'ADD A PRINTER'

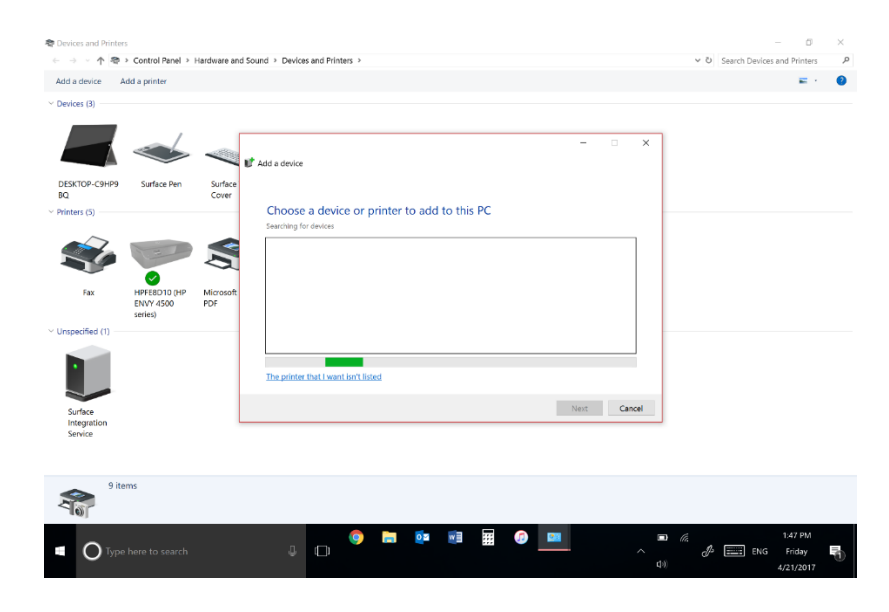

AFTER YOU CLICK IT, SELECT THE OPTION 'THE PRINTER THAT I WANT

ISN'T LISTED'

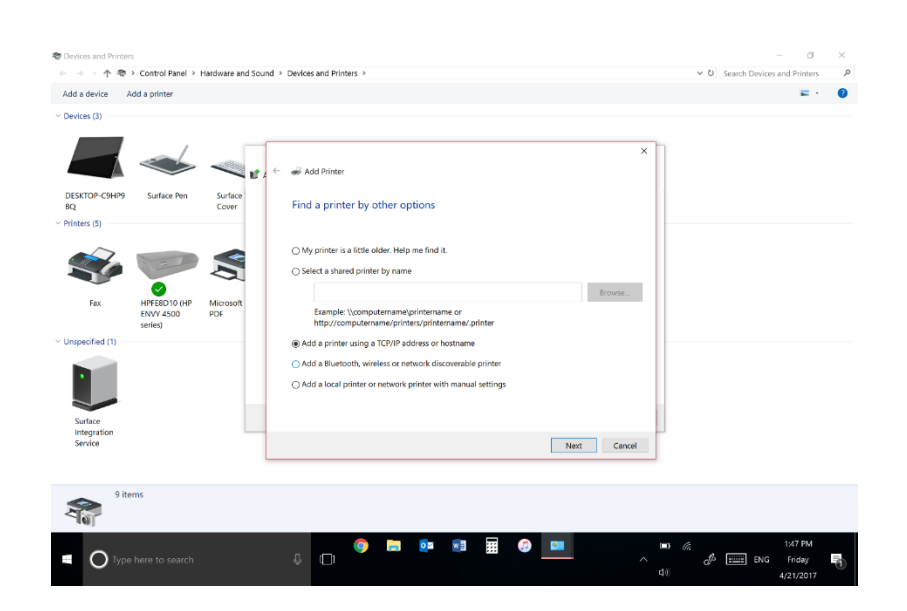

## CLICK THE OPTION TO ADD USING

THE TCP/IP ADDRESS

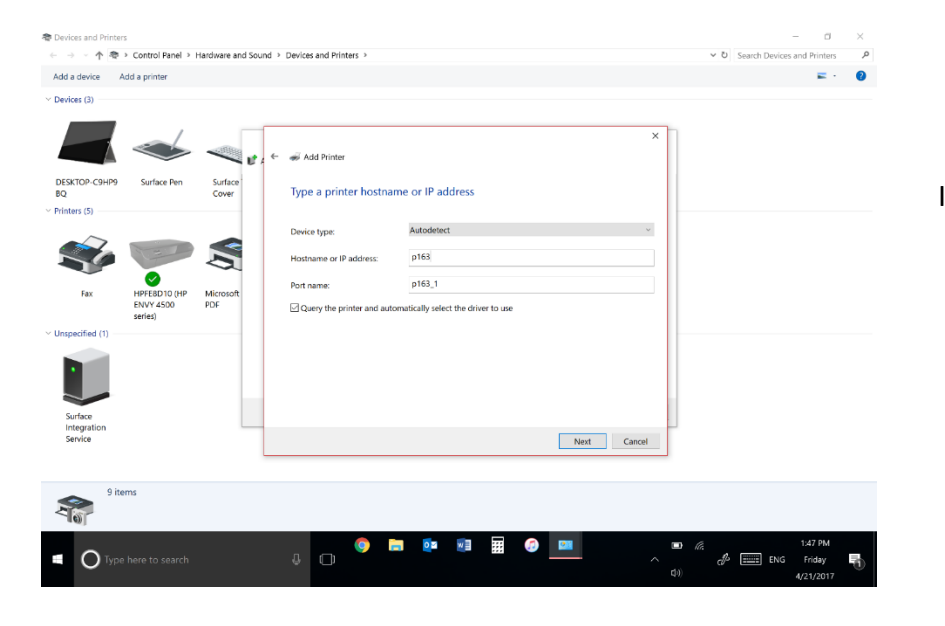

IN THE HOSTNAME BOX, TYPE IN THE

NAME OF THE PRINTER----

P163.OT.BUFFALO.EDU,

OR

P164.OT.BUFFALO.EDU,

AND CLICK NEXT

# THE PRINTER WILL NOW LABELLED AS THE NAME YOU SET

IT AS. IT WILL APPEAR UNDER PRINTERS AND DEVICES.

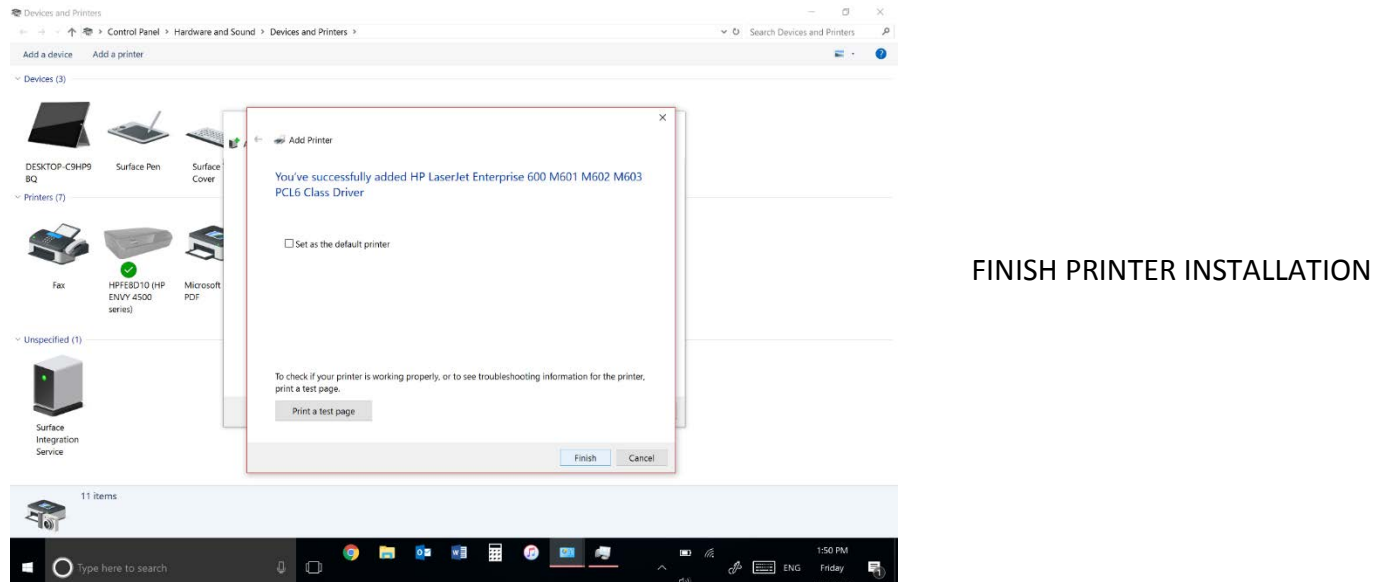

| → 小市          | Control Panel >                      | Hardware and Sou | nd > Devices and Printers                                                                                      | ✓ ♥ Search Devices and Printers | م |
|---------------|--------------------------------------|------------------|----------------------------------------------------------------------------------------------------|---------------------------------|---|
| a device A    | dd a printer                         |                  |                                                                                                    | <b>E</b> 1                      | 0 |
| rices (3)     |                                      |                  |                                                                                                    |                                 |   |
|               |                                      | - e              | ← 🗃 Add Printer                                                                                                |                                 |   |
| SKTOP-C9HP9   | Surface Pen                          | Surface<br>Cover | Type a printer name                                                                                            |                                 |   |
| nters (6)     |                                      | _                | Printer name: HP Laser/et Enterprise 600 M601 M602 M603 PCL6 Class Driver                                      |                                 |   |
| Ý             |                                      | (Å               | This printer will be installed with the HP Laserlet Enterprise 600 M601 M602 M603 PCL6 Class Driver<br>driver. |                                 |   |
| Fax           | HPFE8D10 (HP<br>ENVY 4500<br>series) | Microsoft<br>PDF |                                                                                                    |                                 |   |
| specified (1) |                                      |                  |                                                                                                    |                                 |   |
| Service       |                                      |                  | Next Cancel                                                                                                    |                                 |   |
|               |                                      |                  |                                                                                                    |                                 |   |
| 10 it         | ems                                  |                  |                                                                                                    |                                 |   |
| No.           |                                      |                  |                                                                                                    |                                 |   |

AFTER THE PRINTER IS ADDED, CLICK NEXT WHEN PRESENTED THIS OPTION. YOU CAN NAME THE PRINTER WHAT EVER YOU WANT.